## Ghid vot consultativ – decani 2020

1. Accesati platforma de votare disponibila la adresa https://www.ubbonline.ubbcluj.ro/decani2020/default.aspx

Vi se vor cere datele de logare pentru portalul UBBOnline. Acestea sunt formate din utilizatorul dvs si parola.

Utilizatorul este acelasi ca in cazul aplicatiei AcademicInfo, iar parola initiala are formatul marca\_dvs+Parola9! (ex: Daca utilizatorul este StDa112182 ceea ce este colorat cu rosu este marca personala iar parola este formata astfel 112182Parola9! )

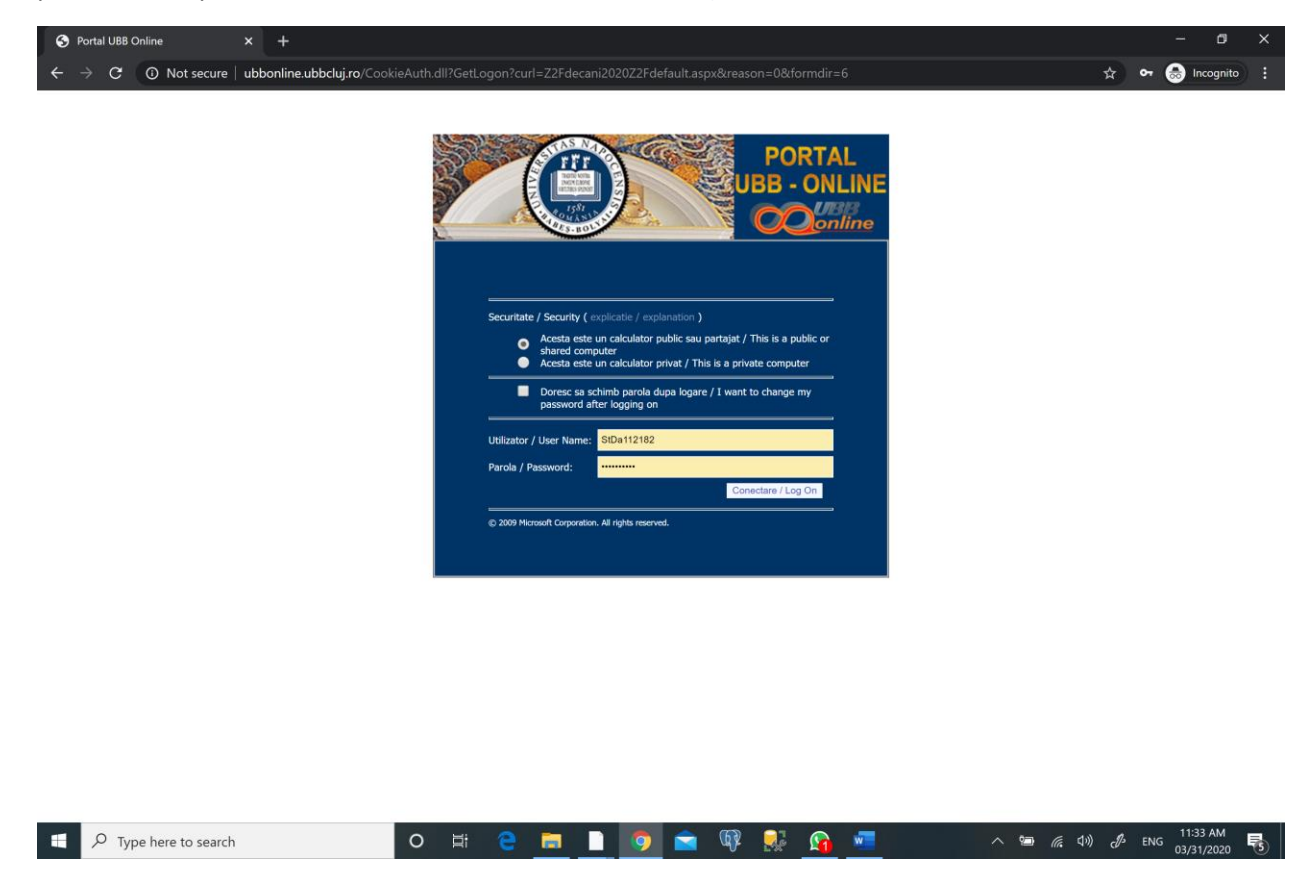

Dupa logare sunteti redirectat catre pagina DECANI 2020 – ALEGERI.

Fiecare are access doar la nivelul facultatii din a carui consiliu face parte.

## IN ACEST EXEMPLU UTILIZATORUL ESTE DE LA FACULTATEA DE STIINTE POLITICE.

Se da click pe facultatea respectiva din meniul din stanga la fel ca in figura de mai jos.

| S Home - DECANI 2020 -                                  | ALEGERI X +                                           |                    | - 0                    | ×     |
|---------------------------------------------------------|-------------------------------------------------------|--------------------|------------------------|-------|
| $\leftarrow$ $\rightarrow$ C $\odot$ Not                | secure   ubbonline.ubbcluj.ro/decani2020/default.aspx | la ☆               | 👼 Incognito            | :     |
| UBB Online                                              |                                                       |                    |                        |       |
| DECANI 2                                                | 020 - ALEGERI                                         |                    | De Libert er er er     | Ganat |
| obb online Romana • Pie                                 |                                                       | biecte Cercetare   | Reabilitare campus     | Senat |
| View All Site Content                                   | UBB Online > DECANI 2020 - ALEGERI                    |                    |                        |       |
| Surveys                                                 |                                                       |                    |                        |       |
| Lists                                                   |                                                       |                    |                        |       |
| Discussions                                             |                                                       |                    |                        |       |
| Sites                                                   |                                                       |                    |                        |       |
| People and Groups                                       |                                                       |                    |                        |       |
| Site Hierarchy                                          |                                                       |                    |                        |       |
| Facultatea de Biologi                                   |                                                       |                    |                        |       |
| Garage Pacultatea de Busine     Se Sacultatea de Chimie |                                                       |                    |                        |       |
| Facultatea de Drept                                     |                                                       |                    |                        |       |
| B 👬 Facultatea de Educat                                |                                                       |                    |                        |       |
| 🗄 🎁 Facultatea de Fizică                                |                                                       |                    |                        |       |
| 🗄 🎁 Facultatea de Geogra                                |                                                       |                    |                        |       |
| 🗷 🙀 Facultatea de Istorie                               |                                                       |                    |                        |       |
| Facultatea de Litere                                    |                                                       |                    |                        |       |
| Facultatea de Materr                                    |                                                       |                    |                        |       |
| B C Facultatea de Psihok                                |                                                       |                    |                        |       |
| Facultatea de Studi                                     | -                                                     |                    |                        |       |
| Facultatea de Teatru                                    |                                                       |                    |                        |       |
| 🗄 🙀 Facultatea de Teolog                                |                                                       |                    |                        |       |
| 🗄 👫 Facultatea de Teolog                                |                                                       |                    |                        |       |
| 🕀 🎁 Facultatea de Teolog                                |                                                       |                    |                        |       |
| 🗄 🙀 Facultatea de Teolog                                |                                                       |                    |                        |       |
| 🗄 🚮 Facultatea de Știința 🚽                             |                                                       |                    |                        |       |
| <                                                       |                                                       |                    |                        |       |
| Recycle Bin                                             |                                                       |                    |                        |       |
|                                                         |                                                       |                    |                        |       |
|                                                         |                                                       |                    |                        |       |
|                                                         |                                                       |                    |                        |       |
| 4                                                       |                                                       |                    |                        | ×     |
| Type here to                                            | o search 🛛 🔿 🛱 🤮 🛅 🗋 🧕 😭 🙀 🙀 💆 🔨 🔨 🕷                  | (小) <i>(</i> ) ENG | 11:38 AM<br>03/31/2020 | (5)   |

Dupa ce se incarca pagina specifica facultatii aveti in partea din stanga sus **chestionarul "Aviz candidati pentru functia de decan". Se da click pe chestionar.** A se vedea figura urmatoare:

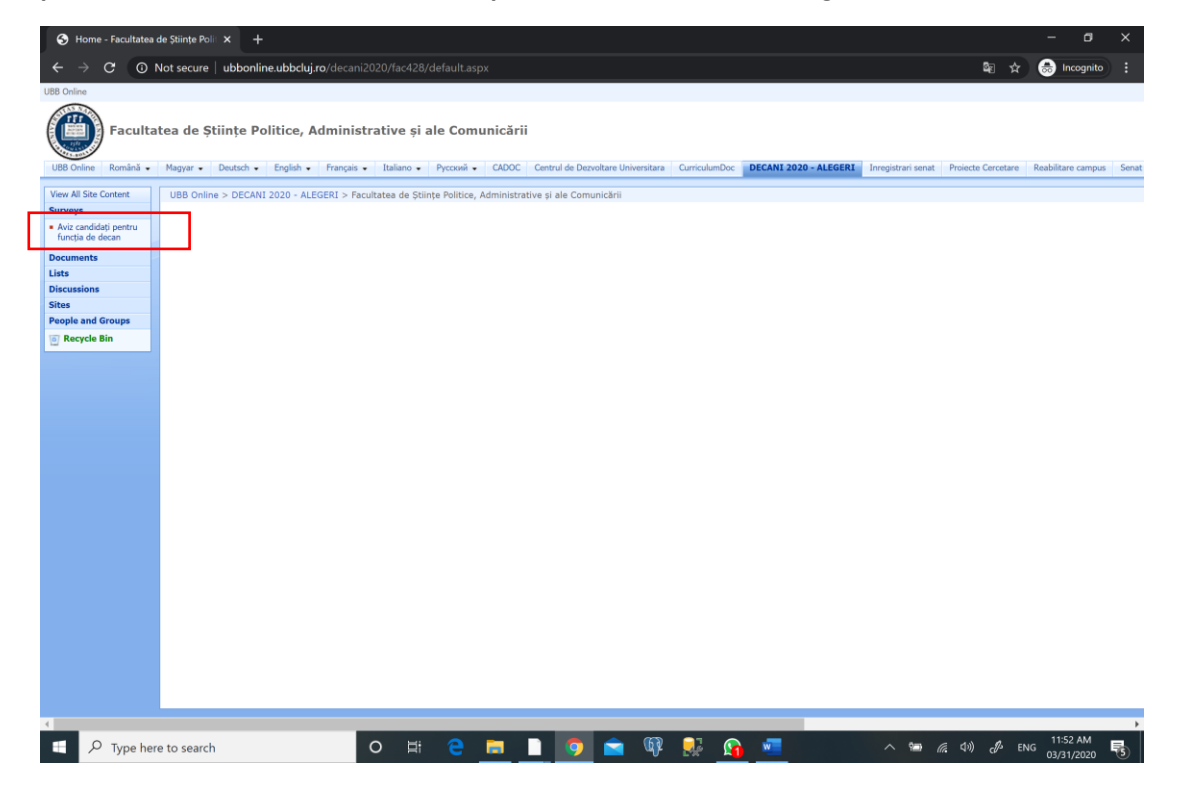

| Facultatea de Științe Politice, Administrative și ale Comunicării                                                                                                    |                                                                    |                                                                                                    |  |  |  |  |  |  |
|----------------------------------------------------------------------------------------------------|--------------------------------------------------------------------|----------------------------------------------------------------------------------------------------|--|--|--|--|--|--|
| UBB Online Română 🗸                                                                                                    | Magyar • Deutsch • English • F                                     | Trançais • Italiano • Русский • CADOC Centrul de Dezvoltare Universitara CurriculumDoc <b>DECANI 2020 - ALEGERI</b> |  |  |  |  |  |  |
| UBB Online > DECANI 2020 - ALEGERI > Facultatea de Științe Politice, Administrative și ale Comunicării > Aviz candidați pentru funcția de decan<br>Aviz candidați pentru funcția de decan |                                                                    |                                                                                                    |  |  |  |  |  |  |
| View All Site Content                                                                                                    | Focultateo de Stiinte Politice, fudministrative și ale Comunicării |                                                                                                    |  |  |  |  |  |  |
| Surveys                                                                                                    | Respond to this Survey Actions - Settings -                        |                                                                                                    |  |  |  |  |  |  |
| <ul> <li>Aviz candidați pentru<br/>funcția de decan</li> </ul>                                                                                                    | Survey Name:                                                       | Aviz candidați pentru funcția de decan                                                                              |  |  |  |  |  |  |
| Documents                                                                                                    | Survey Description:                                                | Facultatea de Stiințe Politice, Administrative și ale Comunicării                                                   |  |  |  |  |  |  |
| Lists                                                                                                    | Time Created:                                                      | 3/28/2020 10:36 AM                                                                                                  |  |  |  |  |  |  |
| Discussions                                                                                                    | Number of Deeperson                                                |                                                                                                    |  |  |  |  |  |  |
| Sites                                                                                                    | Number of Kesponses: U                                             |                                                                                                    |  |  |  |  |  |  |
| People and Groups                                                                                                    |                                                                    |                                                                                                    |  |  |  |  |  |  |
| Recycle Bin                                                                                                    | Show a graphical summary of responses                              |                                                                                                    |  |  |  |  |  |  |
|                                                                                                    | Show all responses                                                 |                                                                                                    |  |  |  |  |  |  |

Pentru a raspunde la intrebarile din chestionar trebuie sa apasati optiunea "Respond to this Survey".

Vi se va afisa chestionarul la fel ca in figura urmatoare iar **la fiecare intrebare aveti obligatia** (acel asterix de culoare rosie) **sa raspundeti** cu una din variantele de raspuns **(Pentru , Impotriva, Abtinere)**.

| ⊗ Aviz candidați pentru funcția de : × +                                                                                                    |                                               |                                           |               |                                      |                                 |                             | - 0                | ×                        |                          |          |
|----------------------------------------------------------------------------------------------------|-----------------------------------------------|-------------------------------------------|---------------|--------------------------------------|---------------------------------|-----------------------------|--------------------|--------------------------|--------------------------|----------|
| ← → C O Not secure   ubbonline.ubbcluj.ro/decani2020/fac428/Lists/Aviz%20candidai%20pentru%20funcia%20de%20decan/NewForm.aspx?Source=https%3A%2F%2Fwww% |                                               |                                           |               |                                      |                                 |                             | ☆ 💶 🌘              | <b>)</b> :               |                          |          |
| UBB Online                                                                                                    |                                               |                                           |               |                                      |                                 |                             |                    |                          |                          | -        |
| Faculta                                                                                                    | tea de Științe Politice, Admini               | strative și ale Co                        | municării     |                                      |                                 |                             |                    |                          |                          |          |
| UBB Online Română •                                                                                                    | Magyar • Deutsch • English • Françai          | s • Italiano • Русски                     | i • CADOC Cer | ntrul de Dezvoltare Unive            | ersitara CurriculumD            | DECANI 2020 - ALEGERI       | Inregistrari senat | Proiecte Cercetare       | Reabilitare camp         | us Senat |
|                                                                                                    | Aviz candidați pentru f                       | Facultatea de Stiinte Po<br>funcția de de | can: Resp     | ive si ale Comunicăr<br>oond to this | ii > Aviz candidați<br>S Survey | pentru funcția de decan > R | espond to this Sur | vey                      |                          |          |
|                                                                                                    |                                               |                                           | Finis         | h Cancel                             |                                 |                             |                    |                          |                          |          |
|                                                                                                    |                                               |                                           | * ir          | ndicates a required field            |                                 |                             |                    |                          |                          |          |
|                                                                                                    | *                                             |                                           |               |                                      |                                 |                             |                    |                          |                          |          |
|                                                                                                    | 💭 Pentru                                      |                                           |               |                                      |                                 |                             |                    |                          |                          |          |
|                                                                                                    | Împotrivă     Abtinere                        |                                           |               |                                      |                                 |                             |                    |                          |                          |          |
|                                                                                                    | Adginere                                      |                                           |               |                                      |                                 |                             |                    |                          |                          |          |
|                                                                                                    | ·                                             |                                           |               |                                      |                                 |                             |                    |                          |                          |          |
|                                                                                                    | <ul> <li>Pentru</li> <li>Împotrivă</li> </ul> |                                           |               |                                      |                                 |                             |                    |                          |                          |          |
|                                                                                                    | Abținere                                      |                                           |               | _                                    |                                 |                             |                    |                          |                          |          |
|                                                                                                    |                                               |                                           | Finis         | h Cancel                             |                                 |                             |                    |                          |                          |          |
|                                                                                                    |                                               |                                           |               |                                      |                                 |                             |                    |                          |                          |          |
|                                                                                                    |                                               |                                           |               |                                      |                                 |                             |                    |                          |                          |          |
|                                                                                                    |                                               |                                           |               |                                      |                                 |                             |                    |                          |                          |          |
|                                                                                                    |                                               |                                           |               |                                      |                                 |                             |                    |                          |                          |          |
|                                                                                                    |                                               |                                           |               |                                      |                                 |                             |                    |                          |                          |          |
|                                                                                                    |                                               |                                           |               |                                      |                                 |                             |                    |                          |                          |          |
|                                                                                                    |                                               |                                           |               |                                      |                                 |                             |                    |                          |                          |          |
|                                                                                                    |                                               |                                           |               |                                      |                                 |                             |                    |                          |                          |          |
|                                                                                                    |                                               |                                           |               |                                      |                                 |                             |                    |                          |                          |          |
|                                                                                                    |                                               |                                           |               |                                      |                                 |                             |                    |                          |                          |          |
| •                                                                                                    |                                               |                                           |               |                                      |                                 |                             |                    |                          |                          | •        |
| Type here to search                                                                                                    |                                               | 0 🛱 🤤                                     | =             | <b>9</b>                             | 🕼 😽 🕯                           | 9 🛷 💌 🧕                     | ~ 🛥 🕯              | ≅ ⊈») c <sup>¶</sup> ≥ R | OU 2:31 PM<br>03/31/2020 | 5        |

La finalul chestionarului, pentru a se inregistra raspunsul dvs se apasa butonul Finish.

## Schimbarea parolei pe portalul UBBOnline

Pentru a putea schimba parola pe contul individual din UBBOnline va rugam sa folositi browsere ca Edge sau Chrome in modul Incognito.

Pasii pentru schimbarea parolei sunt:

1. Se acceseaza portalul UBBONline urmand linkul. :

## https://portal.ubbcluj.ro

| 😧 Universitatea Babes-Bolyai x + |                                            |                                                                                                    |                                     |                                                                                                    |  |  |  |  |
|----------------------------------|--------------------------------------------|----------------------------------------------------------------------------------------------------|-------------------------------------|----------------------------------------------------------------------------------------------------|--|--|--|--|
| ← → C OI                         | Not secure   ubbonline.ubbclu              | <b>ıj.ro</b> /Pages/Default.aspx                                                                                                    |                                     | ¤ ☆ ⊗ :                                                                                                    |  |  |  |  |
|                                  | UNIVERS<br>BABES -<br>CLUJ - N<br>Al Sites | BOLYAI<br>APOCA<br>P Advanced Search                                                                                                    |                                     | TAL<br>NLINE<br>online                                                                                                    |  |  |  |  |
|                                  | Sian In                                    | Romana Magyar Deutsch English Français Ita                                                                                                    | liano Русский                       | Constant and a second second sec |  |  |  |  |
|                                  |                                            |                                                                                                    |                                     |                                                                                                    |  |  |  |  |
|                                  | MENIU                                      | UBB Online                                                                                                    |                                     |                                                                                                    |  |  |  |  |
|                                  | Română                                     |                                                                                                    |                                     |                                                                                                    |  |  |  |  |
|                                  | Licență                                    | Universitatea Babes-Bolyai                                                                                                    |                                     |                                                                                                    |  |  |  |  |
|                                  | Master                                     |                                                                                                    |                                     |                                                                                                    |  |  |  |  |
|                                  | Doctorat                                   |                                                                                                    |                                     |                                                                                                    |  |  |  |  |
|                                  | Educație continuă                          |                                                                                                    |                                     |                                                                                                    |  |  |  |  |
|                                  | Alumni                                     |                                                                                                    |                                     |                                                                                                    |  |  |  |  |
|                                  | Documente                                  | "Prin cultura la libertate"                                                                                                    | Content                             |                                                                                                    |  |  |  |  |
|                                  | <ul> <li>Magyar</li> </ul>                 | APR - APR                                                                                                    |                                     |                                                                                                    |  |  |  |  |
|                                  | Alapképzés                                 |                                                                                                    | https://www.ukhalisi.co/co/doctors/ | A4.44                                                                                                    |  |  |  |  |
|                                  | Mesteri képzés                             | Addressed Both Inches                                                                                                    | http://www.dbbcldj.rd/rd/desprey    | Ajutor                                                                                                    |  |  |  |  |
|                                  | Doktori képzés                             |                                                                                                    |                                     |                                                                                                    |  |  |  |  |
|                                  | Élethosszig tartó tanulás                  |                                                                                                    |                                     |                                                                                                    |  |  |  |  |
|                                  | Végzősök                                   |                                                                                                    |                                     |                                                                                                    |  |  |  |  |
|                                  | Deutsch                                    |                                                                                                    |                                     |                                                                                                    |  |  |  |  |
|                                  | Diplomstudium                              | A MERICAN AND A MERICAN AND AND AND AND AND AND AND AND AND A |                                     |                                                                                                    |  |  |  |  |
|                                  | Magisterstudium                            |                                                                                                    |                                     |                                                                                                    |  |  |  |  |
|                                  | Doktoratsstudium                           |                                                                                                    |                                     |                                                                                                    |  |  |  |  |
|                                  | Weiterbildung                              |                                                                                                    |                                     |                                                                                                    |  |  |  |  |
|                                  | Alumni                                     |                                                                                                    |                                     |                                                                                                    |  |  |  |  |
|                                  | English                                    |                                                                                                    |                                     |                                                                                                    |  |  |  |  |
|                                  | BA                                         |                                                                                                    |                                     |                                                                                                    |  |  |  |  |
|                                  | MA                                         |                                                                                                    |                                     |                                                                                                    |  |  |  |  |
|                                  | PhD                                        |                                                                                                    |                                     |                                                                                                    |  |  |  |  |
|                                  | Continuous Education                       |                                                                                                    |                                     |                                                                                                    |  |  |  |  |
|                                  | Alumni                                     |                                                                                                    |                                     |                                                                                                    |  |  |  |  |
|                                  | Français                                   |                                                                                                    |                                     |                                                                                                    |  |  |  |  |
|                                  | Licence                                    |                                                                                                    |                                     |                                                                                                    |  |  |  |  |
|                                  | Master                                     |                                                                                                    |                                     |                                                                                                    |  |  |  |  |
|                                  | Alumni                                     |                                                                                                    |                                     |                                                                                                    |  |  |  |  |
|                                  | - YAnlin                                   |                                                                                                    |                                     |                                                                                                    |  |  |  |  |
| 📋 🔎 Type her                     | re to search                               | o h e 🗖 🗋 🤵                                                                                                    | ) 💼 🕸 💀 😒 📹 🛷                       | へ 🔚 🧖 印) 🧬 ENG 1:04 PM                                                                                                    |  |  |  |  |

- 2. Se da click pe SignIn in partea stanga sus, ca in figura de mai sus. Se deschide pagina de logare in zona privata a portalului. Pentru a se schimba parola cu succes aveti grija ca sa aveti urmatoarele optiuni selectate:
  - a. Acesta este un calculator privat
  - b. Bifa Doresc sa schimb parola dupa logare.
- 3. Dupa alegerea acestor optiuni se introduce utilizatorul si parola initiala si se apasa Conectare / Log On.

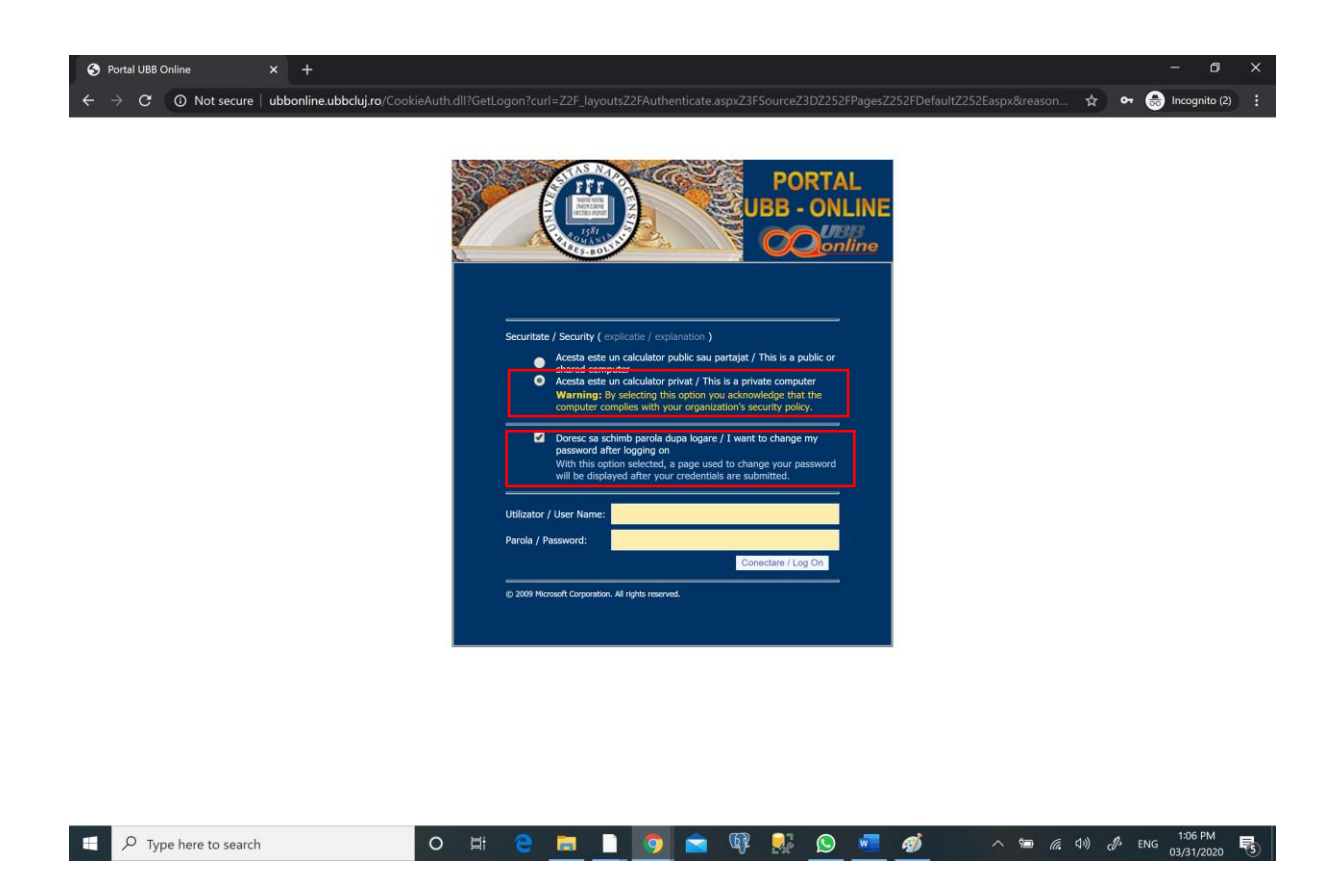

4. Sunteti directionat catre interfata de schimbare a parolei.

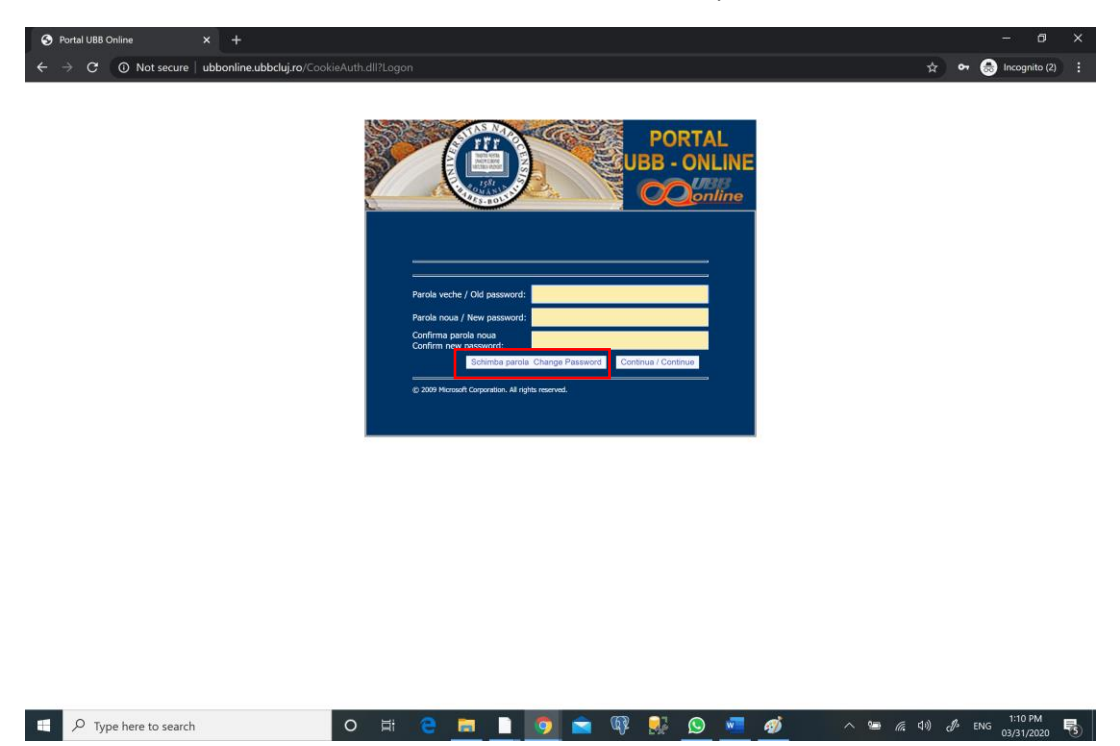

In campul **Parola veche** se introduce parola initiala, iar in campurile **Parola noua** si **Confirma parola noua** se introduce parola noua aleasa de dumneavoastra. Se apasa butonul **Schimba parola**.

Restrictii referitoare la parola noua:

- se foloseste cel putin un character mare
- cel putin un character mic
- cel putin un semn special (!, @, #, \$)
- cel putin o cifra
- lungimea parolei trebuie sa fie de minim 9 caractere.

**<u>III</u>** ATENTIE III in cazul in care in urma operatiei de schimbare a parolei, vi se blocheaza utilizatorul, datorita fluxului mare de emailuri primit de DTIC in perioada aceasta, timpul estimate pentru a va reseta parola poate urca pana la 24 de ore, operatia fiind facuta manual de colegii nostrii.

In cazul in care operatia s-a desfasurat cu success, veti fi redirectat catre urmatoarea fereastra, unde aveti butonul de continua.

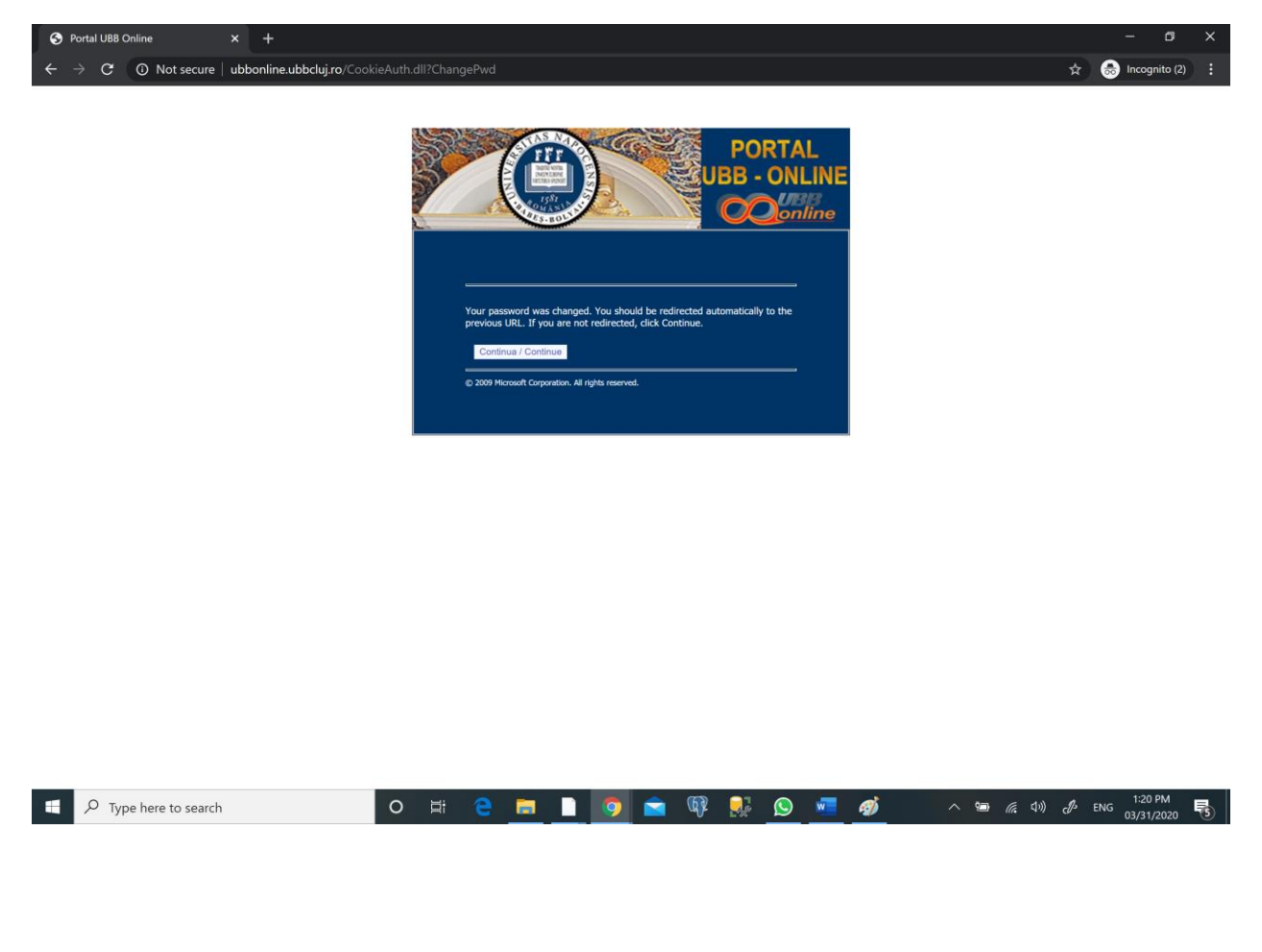